①Please create an account and log in on the UL website below. https://iq.ulprospector.com/info/index.html

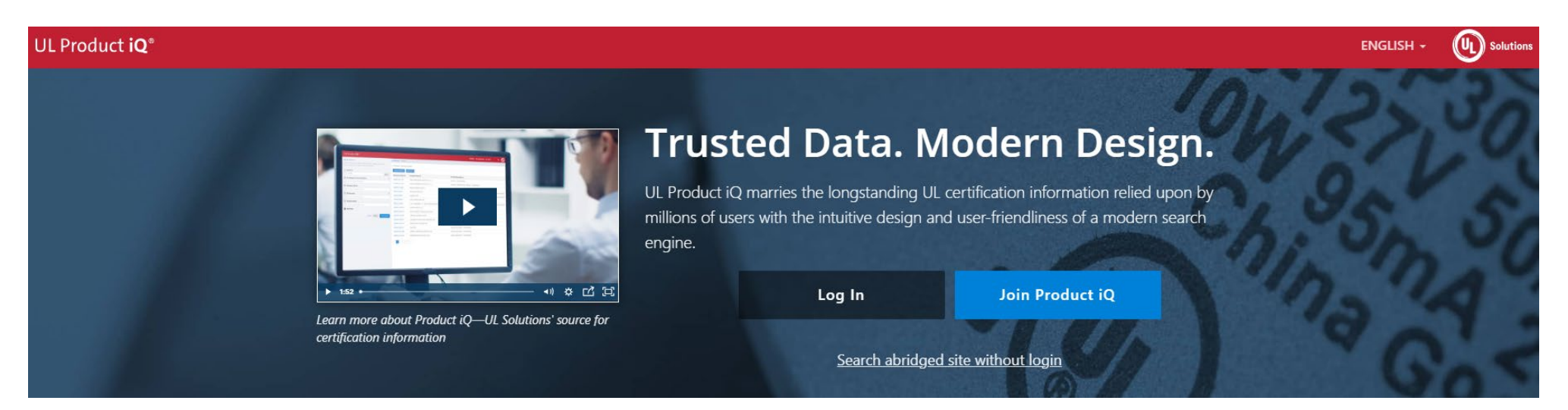

②Enter the "UL File No." of the product you wish to check and search.

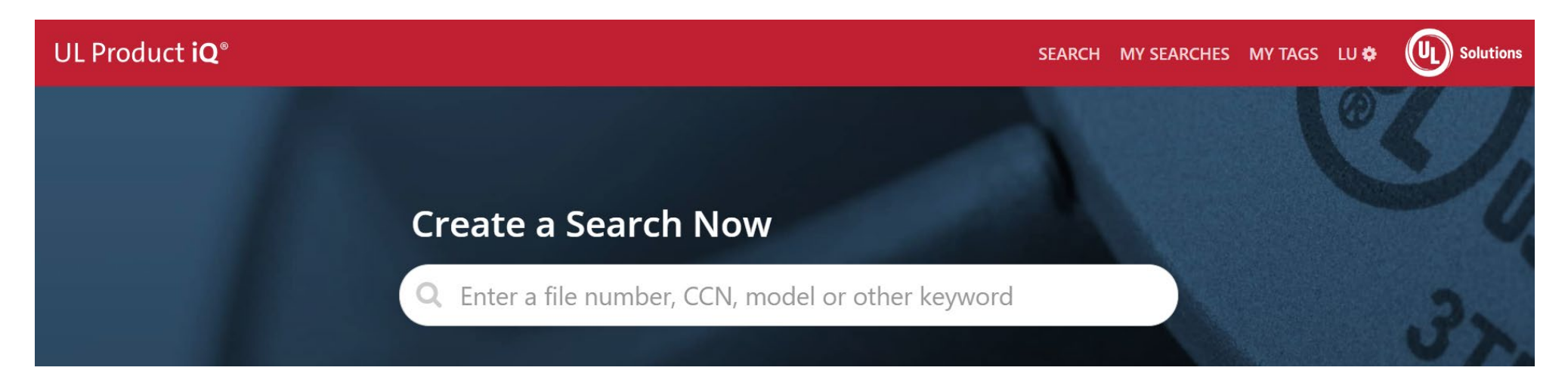

③The search results will be displayed, so select the file you would like to.

| UL Product <b>iQ</b> ®                                                                                           |        |                                    |                              | SEARCH     | MY SEARCHES       | MY TAGS          | LU 💠       | Solutions             |
|----------------------------------------------------------------------------------------------------|--------|------------------------------------|------------------------------|------------|-------------------|------------------|------------|-----------------------|
| REFINE RESULTS                                                                                                   |        | Dashboard / Search                 |                              |            |                   |                  |            |                       |
| Build or filter your results by keyword and/or adding criteria like document type, file number and country name. |        | • 4 Results :: File Number: E43275 |                              |            |                   |                  |            |                       |
| Keyword                                                                                                    | ?      | Action 👻 Disp                      | olay: General 👻              |            |                   |                  |            |                       |
| Filter by Keyword                                                                                                | Search | Document                           |                              |            |                   |                  |            |                       |
| 🙁 File Number                                                                                                    | (?)    | Name <del>-</del>                  | Company Name <del>⊊</del>    | Notes Ŧ    | UL CON Descript   | ion <del>-</del> |            |                       |
| × E43275                                                                                                    | ×      | WOYR2.E43275                       | NIDEC COMPONENTS CORPORATION | Historical | Switches, Applian | ce and Specia    | al Use - C | Component             |
|                                                                                                    |        | WOYR2.E43275                       | NIDEC COMPONENTS CORPORATION |            | Switches, Applian | ce and Specia    | al Use - C | Component             |
| Add Filter                                                                                                    |        | WOYR8.E43275                       | NIDEC COMPONENTS CORPORATION | Historical | Switches, Applian | ce and Specia    | al Use Ce  | ertified for Canada - |
| <u>Cancel</u> Reset Save                                                                                         | Search | WOYR8.E43275                       | NIDEC COMPONENTS CORPORATION |            | Switches, Applian | ce and Specia    | al Use Ce  | ertified for Canada - |

④Next, find and select the series name you want.

| UL Product <b>iQ</b> ® | SEARCH MY SEARCHES MY TAGS LU O |
|------------------------|---------------------------------|

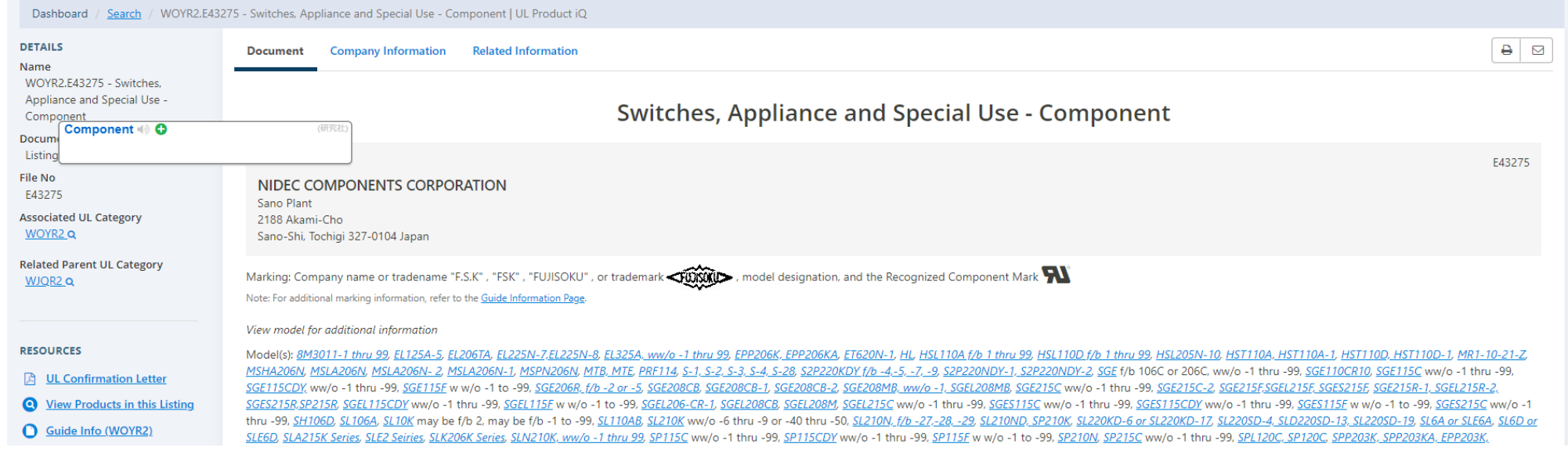

## ⑤The certificate is displayed.

| UL Product <b>iQ</b> ®                            |                                                                  |                  |          |                |      |                 | SEARCH MY SEARCHES MY TAGS LU 🕸 | D Soluti |
|---------------------------------------------------|------------------------------------------------------------------|------------------|----------|----------------|------|-----------------|---------------------------------|----------|
| DETAILS<br>Name<br>SLE10K                         | Document Company Information Rela                                | ated Information |          |                |      |                 | [                               | ₽ 🖂      |
| Document Type<br>Product<br>File No               | Model SLE10K<br>File Number: E43275                              |                  |          |                |      |                 |                                 |          |
| WOYR2.E43275<br>Associated UL Category<br>WOYR2.Q | COMPANY<br>NIDEC COMPONENTS CORPORATIO                           | DN               |          |                |      |                 |                                 |          |
| Related Parent UL Category<br>WJQR2_Q             | sano Plant<br>2188 Akami-Cho<br>Sano-Shi, Tochigi 327-0104 Japan |                  |          |                |      |                 |                                 |          |
| RESOURCES                                         | MODEL INFO<br>SLE10K may be f/b 2, may be f/b -1 to -99          |                  |          |                |      |                 |                                 |          |
| O Guide Info (WOYR2)                              | SPECIAL USE SWITCHES VALUE                                       |                  |          |                |      |                 |                                 |          |
| TAGS                                              | US Standard ANSI/UL 1054                                         |                  |          |                |      |                 |                                 |          |
| Add Tag                                           | SPECIAL USE SWITCH PATINGS                                       | (研究注)            |          |                |      |                 |                                 |          |
|                                                   | Voltage Ratine                                                   | 10               | dc<br>No | <b>Hz</b> (Hz) | Load | Temp (°C)<br>65 | Endurance (kCycles)             |          |
|                                                   | 250                                                              | 6                | No       | 60             |      | 65              | 6                               |          |